# ELSA グラフィックスボード ユーザーズマニュアル

2004 ELSA JAPAN

本マニュアルに記載されている情報は細心の注意を持って編集してありますが、製品特性について保証するものではありません。ELSAの販売と納品に関する範囲についてのみ責任を負うものとします。

本製品に付属する文章およびソフトウェアを複製、配布する場合、ならびにコンテンツを使用す る場合は、ELSA JAPAN から書面による許可を受けなければなりません。ELSA JAPAN は、技術 開発の結果として、いかなる変更も行う権利を有しています。

本製品に関する全ての宣言および認証については、本製品の配布期間内にあって使用可能な場合 に限り、本マニュアルの付録に記載されています。

商標

● Microsoft, Windows, DirectX は、Microsoft Corporationの米国およびその他の国における登録商 標です。

● AutoCAD および Autodesk は Autodesk, Inc の登録商標です。

● Windows, Windws NT, および Microsoft は Microsoft. Corp. の登録商標です。

● OpenGL は Silicon Graphics, Inc. の登録商標です。

●このマニュアルは予告なしに変更されることがあります。このマニュアル中の技術情報の間違いまたは遺漏については、一切責任を負いません。

株式会社 エルザ ジャパン 〒 105-0014 東京都港区芝 3-42-10 三田 UT ビル 3F

www.elsa-jp.co.jp

May 2004

# はじめに

### このたびは、ELSA 製品をお買い上げ頂きありがとうござい ます。

この ELSA グラフィックスボード ユーザーズマニュアルは、ELSA グ ラフィックスボードを利用するために必要な情報を提供します。この ユーザーズマニュアルは、ユーザーの皆様が ELSA 製品を使用して いるときに、可能な限り最高のサポートを提供するために、さまざま な部門から集められたスタッフが編集したものです。

### 詳細情報については、インターネットの www.elsa-jp.co.jp をご覧ください。

ELSA グラフィックスボード ユーザーズマニュアルに関する質問や、 テクニカル サポートを依頼したいときは、ELSA オンライン サービ ス(www.elsa-jp.co.jp)が 24 時間アクセス可能ですのでご利用くだ さい。

#### このマニュアルの変更

ELSA 製品は、継続的に開発が続けられています。そのため、このマニュアルに記載されている情報は、お客様への予告なしに変更されることがあります。あらかじめご了承ください。

D

# 目次

| 1        | ELSA ディスプレイプロパティの設定                            | 7        |
|----------|------------------------------------------------|----------|
|          | 1.1 インフォメーションタブ                                | 8        |
|          | 1.2 画面調整                                       | 9        |
|          | 1.3 ディスプレイタイミング                                | 10       |
|          | 1.4 パフォーマンスと品質の向上                              | 11       |
|          | 1.5 カラー補正                                      | 13       |
|          | 1.6 オーバーレイ コントロールパネル                           | 14       |
|          | 1.7 トラブルシューティング                                | 15       |
|          | 1.8 パンコントロールパネル                                | 16       |
|          | 1.9 リフレッシュレートの変更                               | 17       |
|          | 1.10 解像度の変更                                    | 18       |
|          | 1.11 画面メニュー                                    | 20       |
|          | 1.12 nView                                     | 21       |
|          | 1.13 TV 設定                                     | 22       |
|          | 1.14 デバイスの調整                                   | 23       |
| <b>^</b> | nViewマルチフクリーン訳中                                | ٦E       |
| 2        | Tiview マルナスクリーン設定                              |          |
|          | 2.1 NVIEW の行倒                                  | 25       |
|          | 2.2 NVIEW のインストール<br>2.3 nView Deskton Manager | 25<br>25 |
|          | 2.5 Three Desktop Manager                      | .20      |
|          | 2.3.1 旧戦ダノ                                     | 20       |
|          | 2.3.2 ノロノイールダノ<br>2.3.2 占ノンド占 タゴ               | 21<br>20 |
|          | 2.3.3 フィンドファン                                  | 20       |
|          | 2.3.4 ブラウケーションテラ<br>23.5 デマクトップタゴ              | 30       |
|          | 2.5.5 アハクト クラブラブ                               |          |
|          | 2.0.0 ユー テートファーフェー ハテラ                         | 33       |
|          | 2.3.7 //// // 2.3.8<br>2.3.8 拡大縮小タブ            |          |
|          | 23.9 ホットキー タブ                                  | 35       |
|          | 2310 マウス                                       |          |
|          | 2.3.11 ツールタブ                                   | 37       |
| _        |                                                |          |
| 3        | NVKeystone                                     | .38      |
|          | 3.1 NVKeystone とは                              | 38       |
|          | 3.1.1 NVKeystone を使用する                         | .38      |
| 1        | Ouadraシリープ東田ユーティリティ                            | 44       |
| 4        | Quauro ノリーへ守用ユーティリティ                           |          |
|          | 4.1 OpenGL 刈心アノリケーンヨノ設正                        | 41       |
|          | 4.2 ての120 OpenGL ノロハナイ                         | 43       |
|          | 4.5 AUIOCAD 用ワール                               | 44       |

| 4.3.1 AutoCAD 2000 用 POWERdraft | 44 |
|---------------------------------|----|
| 4.4 QuadroView                  | 45 |
| 4.5 3ds MAX 用ツール                | 46 |
| 4.5.1 MAXtreme                  | 46 |

# ELSA ディスプレイプロパティの 設定

ELSA ディスプレイプロパティパネルはディスプレイ設定とグラ フィックスパフォーマンスのカスタマイズや、nView によるマルチス クリーン設定などを簡単に制御することができます。

画面のプロパティを起動します。次の順序でコマンドを選択します。 (お使いの OS によりコマンド方法が異なる場合があります)

[スタート]→[コントロールパネル]→[画面]

『画面』アイコンをダブルクリックしてください。『画面のプロパティ』 のウィンドウが開きます。『設定』タブをクリックすると図1 のウィ ンドウが開きます。

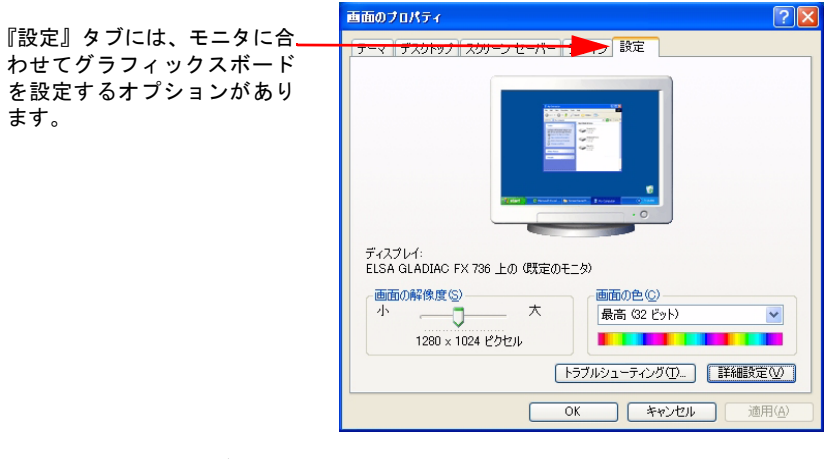

『設定』タブでは、画面の解像度と画面の色を変更することができま す。お使いのモニタに合った数値にしてください。

『詳細設定』ボタンをクリックすると、Windows 標準のオプションに 加え、グラフィックスボードのパフォーマンスと nView の設定を行 うができます。 1.1 インフォメーションタブ

インフォメーションタブは、現在装着しているグラフィックスボード のハードウェアに関する情報が表示されます。

|                                                               | (既定のモニタ) と ELSA GLADIAC FX 736のプロパティ 🛛 🛛 🔀                                                                                                    |
|---------------------------------------------------------------|----------------------------------------------------------------------------------------------------|
|                                                               | 全般 アダプタ モニタ トラブルシューティング 色の管理 🚥 GeForce FX 5700                                                                                                    |
|                                                               | (ELSA)                                                                                                    |
|                                                               | グラフィックス ブロセッサ: GeForce FX 5700                                                                                                    |
| グラフィックスボードとお使い                                                | IRO: 16 BIOS: 4.3620.23<br>アイエンコード タイブ: NVIDIA 統合型                                                                                                    |
| の PC の詳細情報が表示されま<br>す。                                        | アダプタ情報         AGP 8X           パスの種類         AGP 8X           オンボードメモリ:         128 MB           ミンボード、メモリ:         128 MB                                                                                                    |
| <b>-</b> * <sup>2</sup> · · · · * · · · · · · · · · · · · · · | ● スクレスInterne<br>システムプロセッサ: Intel(R) Pentium(R) 4 CPU 3.06GHz<br>DirectX パージョン: DirectX 9.0 以降<br>ドライバ パージョン情報                                                                                                    |
| ディスフレイドライバや<br>OpenGL ドライバのバージョン<br>が表示されます。                  | プァイル名     説明     パージョン     ディスブレイドライバ     G14105664     ディスブレイドライバ     G14105664     rwoelrill     の中のに     パンス     ファイル     アジェン     G14105664     マック     マック     マッ     マック     マッ     マッ     マッ     マッ     マッ |
|                                                               | OK キャンセル 適用(A)                                                                                                    |

『詳細プロパティ』ボタンをクリックすると、メディアセンターメニューが表示されます。メディアセンターメニューから、それぞれの設定パネルへアクセスすることができます。

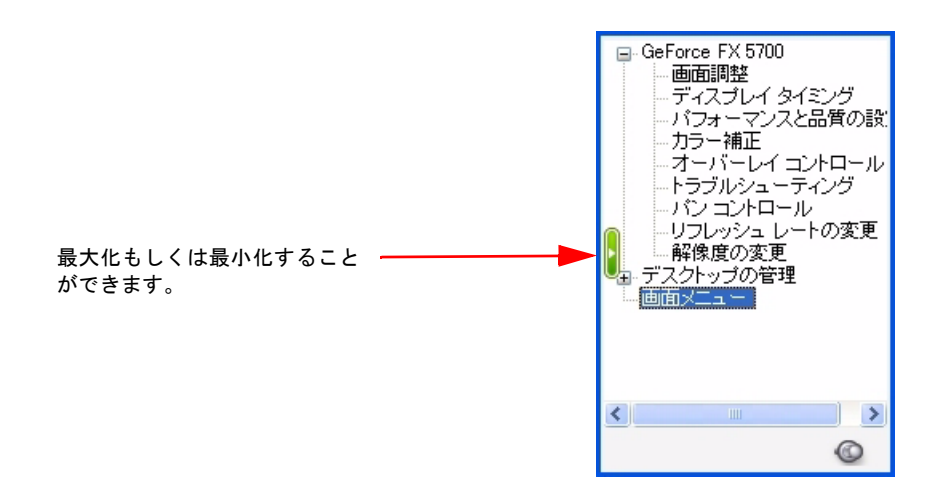

### 1.2 画面調整

デスクトップの表示位置を調整します。ドラッグアンドドロップで希望の位置まで移動させ、移動ボタンを使って微調整してください。

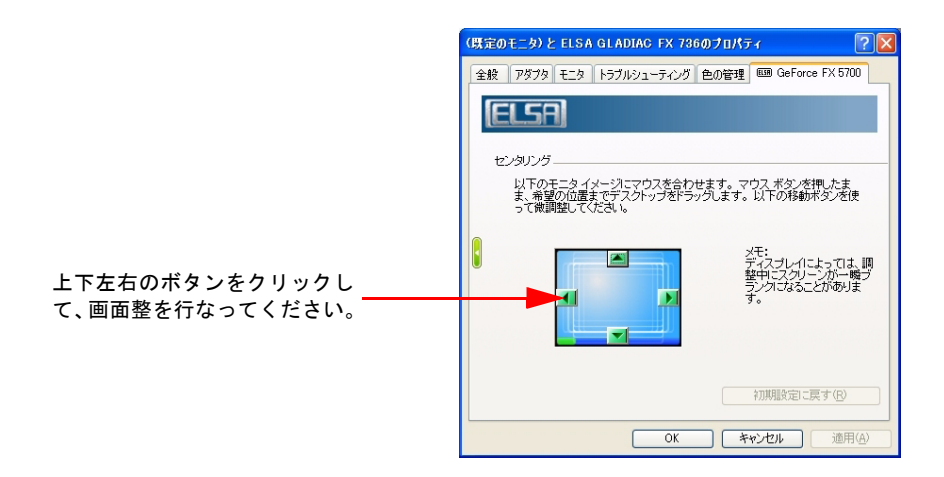

# *1.3 ディスプレイタイミング*

モニタとグラフィックスボードのタイミングを変更します。

| (既定の | )モニタ)と ELSA GLADIAC FX 736のプロパティ 🛛 🔹 🛛 💽      |  |  |  |  |  |
|------|-----------------------------------------------|--|--|--|--|--|
| 全般   | アダプタ モニタ トラブルシューティング 色の管理 550 GeForce FX 5700 |  |  |  |  |  |
| E    | ilsa)                                         |  |  |  |  |  |
| 3    | イミング モード①                                     |  |  |  |  |  |
|      | ディスプレイの正し、 ゆイミング モードを選択します。                   |  |  |  |  |  |
|      | ●自動検出 (Windows により正しいモードが決定されます)              |  |  |  |  |  |
|      | ○一般タイミング公式 (GTF)                              |  |  |  |  |  |
|      | ○ 独立モニタタイミング (DMT)                            |  |  |  |  |  |
|      | ○□□□□□□□□□□□□□□□□□□□□□□□□□□□□□□□□□□□□         |  |  |  |  |  |
|      | □低解像度モードを有効にしてダブルスキャンを実行する(0)                 |  |  |  |  |  |
|      | 初期職会に戻す(R)                                    |  |  |  |  |  |
|      | OK         キャンセル         通用(A)                |  |  |  |  |  |

自動検出
 既存設定です。正しいモニタ情報がモニタから直接送られてきます。

- 一般タイミング公式
   新しいモニタとディスプレイデバイスの大部分で使用されています。
- 独立モニタタイミング
   一部のモニタで使用される古い規格です。使用されるモニタが対応している場合に選択してください。
- CVT(ビデオタイミング調整)基準
   2003年3月に VESA 基準になる新しい規格です。高解像度を サポートします。
- 固定された縦横比のタイミング 表示された画像に、モニタの縦横比ではなくモードの縦横比を強 制維持させます。
- 低解像度モードを有効にしてダブルスキャンを実行する 有効にすると、低解像度でのフルスクリーンを実行した際に、ク オリティを向上させます。

### パフォーマンスと品質の向上

1.4

使用するアプリケーションに合わせて、グラフィックス環境をカスタ マイズすることができます。すでに用意されたプリセットからユー ザー用のオリジナル設定もつくることができます。

|                                 | (既定のモニタ) と ELSA GLADIAC FX 736のプロパティ 🔹 💽                              |
|---------------------------------|-----------------------------------------------------------------------|
|                                 | 全般 アダプタ モニタ トラブルシューティング 色の管理 🚥 GeForce FX 5700                        |
|                                 | ELSA                                                                  |
|                                 | アブリケーション ブロフィール (2)                                                   |
|                                 | 設定 値<br>アンチェイリアシング設定 アウリ制御<br>異方性コスル/シリング アウリ制御<br>システム,パフォーマンス 2ヵリティ |
| 有効にするとさらに細かい<br>環境設定が可能になりま ――― | **ビロ(の)村 アンワ 新川郎 二 詳細設定を表示する (比) アンチエイリアシング設定                         |
| 「ドライバのグローバル設                    | アプリ制御<br>、 、 、 、 、 、 、 、 、 、 、 、 、 、 、 、 、 、                          |
| タマイズします。                        | OK         キャンセル         適用(A)                                        |

ドライバのグローバル設定

● アンチエイリシング設定

アンチエイリアスの適用値を変更します。2XQ アンチエイリアス は GeForce3 チップ以降、4X アンチエイリアスは GeForce4 以降 のチップを搭載したグラフィックスボードのみサポートしてい ます。

● 異方性フィルタリング

Mip マップフィルタリングのモードの1つで、表面がスクリーン 平面に対して角度を持って位置する 3D オブジェクトのテクセル に発生する歪みを、補正する機能です。

 パフォーマンス パフォーマンスの最適化設定をおこなうことができます。 ハイパフォーマンス アプリケーションの設定に依存して動作します。 パフォーマンス 最適な状態で動作します。 クオリティ ドライバの設定に依存し動作します。 デフォルトは最適化になっています。 垂直同期

OpenGL の垂直同期処理方法を指定します。『常にオフ』は、す べてのアプリケーションで垂直同期が無効になります。アプリ ケーションによるコントロールを設定する場合は『初期設定では オフ』『初期設定ではオン』のどちらかを選択してください。デ フォルトは『初期設定ではオン』になっています。

Mip map を強制する

Mip マップとは、同一のオブジェクトでも近い場合は高解像度の テクスチャ、遠い場合は低解像度のテクスチャと使い分けること をいいます。その Mip マップ(テクスチャ)の品質を変更するこ とができます。「なし」「2線形」「3線形」から選ぶことができ ます。

対応テクスチャクランプ

テクスチャクランプとは、テクスチャのボディ外になった場合の テクスチャ座標の処理方法を指定します。エッジにクランプする かイメージにクランプするか設定することができます。

● 拡張制限

アプリケーションとの互換性を保つ場合、ドライバ拡張ストリン グをトリムします。

 ハードウェアアクセラレーション nView を使わずに OS のマルチモニタ機能を使用している際に、 ハードウェア処理を加速させることができます。

### 1.5 カラー補正

調整スライダを使ってソースイメージとディスプレイデバイス出力 の間で生じる輝度のばらつきを補正することができます。

|                                                                 | (現定のモニタ)と ELSA GLADIAC FX 736のプロパティ 🛛 💽 💟                                                                                                    |
|-----------------------------------------------------------------|----------------------------------------------------------------------------------------------------|
|                                                                 | 全般 アダプタ モニタ トラブルシューティング 色の管理 🚥 GeForce FX 5700                                                                                                    |
|                                                                 | ELSA 🗮                                                                                                    |
| すべてのチャンネル及び赤、緑、<br>青を個々に、明るさ、コントラス<br>ト、ガンマを調整することができ―――<br>ます。 | hラー変更を適用 (D:<br>Fジタル バイブランス(D: オフ<br>マンパンフ<br>サベてのチャンネル<br>サイマール (P:<br>種類を一ド<br>名前を付けて(保存(S)) 利野(Q)<br>わ)<br>オンドラスト(Q): オフ<br>ザジタル バイブランス(D: オフ<br>ザジタル バイブランス(D): オフ<br>ザジタル バイブランス(D): オフ<br>ザジタル バイブランス(D): オフ<br>ザジタル バイブランス(D): オフ<br>ザジタル バイブランス(D): オフ<br>ザジタル バイブランス(D): オフ<br>ザリス(D): オフ<br>ボンマ(S)<br>れの<br>ボンマ(S)<br>ボンマ(S) |
|                                                                 | OK         キャンセル         適用(A)                                                                                                    |

デジタルバイブランス カラーの分解とカラー濃度のコントロールを強化し、アプリケー ションで明るく鮮明なイメージを表現します。

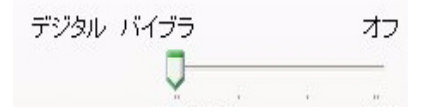

#### 画像の鮮鋭化

画像全体をシャープにし、よりきれいに描画することができま す。

# 1.6 オーバーレイ コントロールパネル

オーバーレイ表示している部分の明るさ、コントラスト、色相、彩度、 Zoom などをコントロールすることができます。

|                                 | (既定のモニタ)と ELSA GLADIAC FX 736のプロパティ 🛛 🖓 🔀                                                                                                    |  |  |
|---------------------------------|----------------------------------------------------------------------------------------------------|--|--|
|                                 | 全般 アダプタ モニタ トラブルシューティング 色の管理 600 GeForce FX 5700                                                                                                    |  |  |
|                                 | (ELSA)                                                                                                    |  |  |
|                                 | オーバーレイズームコントロール     ズームコントロール②     ビデオオーバーレイ     ビデオオーバーレイ     ビデオオーバーレイ     ビデオオーバーレイ     マーム     マーム |  |  |
|                                 |                                                                                                    |  |  |
| 明るさ、コントラスト、色相、<br>彩度をスライドで変更するこ | -オーバーレイカラー ユントロール カラー調整 ②…                                                                                                    |  |  |
| とができます。                         | 世相归)· 0% 彩度⑤: 114%                                                                                                    |  |  |
|                                 | 初期設定に戻す(B)                                                                                                    |  |  |
|                                 | OK キャンセル 通用( <u>A</u> )                                                                                                    |  |  |

- オーバーレイズームコントロール
- オーバーレイ表示している部分をズームすることができます。
- ズームする画面領域の選択

オーバーレイ表示をズームする際の領域を選択します。

ズームコントロール

マルチスクリーンのクローン表示を選択中にオーバーレイの ズームするディスプレイを選択します。『ビデオミラーオーバー レイ』は操作中のディスプレイのオーバーレイ表示をズームコン トロールします。『ビデオミラー』は、プライマリもしくはセカ ンダリに表示されているフルスクリーンオーバーレイ表示を ズームコントロールします。『両方』は、両方のオーバーレイ表 示をズームコントロールします。

 オーバーレイカラーコントロール オーバーレイ表示された部分のカラーを調整します。

### 1.7

トラブルシューティング

タスクバーに「NVIDIA Settings」アイコンを常駐させ「ディスプレイ プロパティ」で設定したさまざまな機能にすばやくアクセスすること ができます。

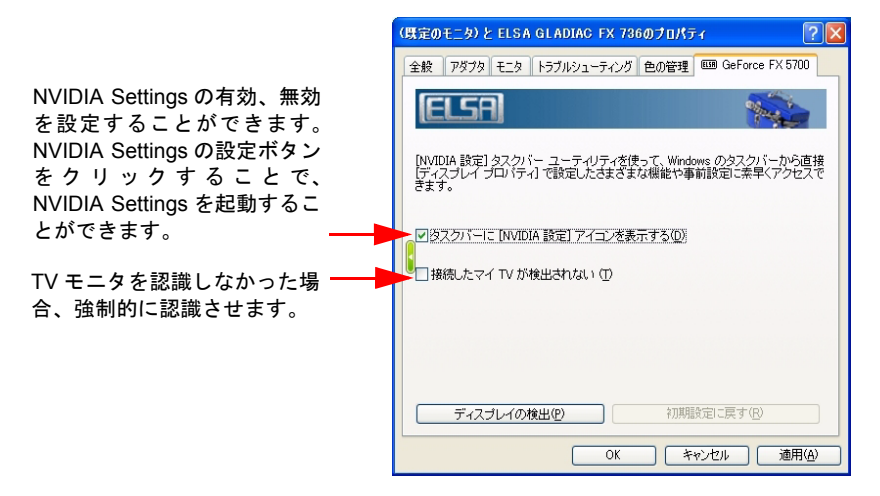

# 1.8 パンコントロールパネル

デスクトップをそれぞれの角度に回転することができます。

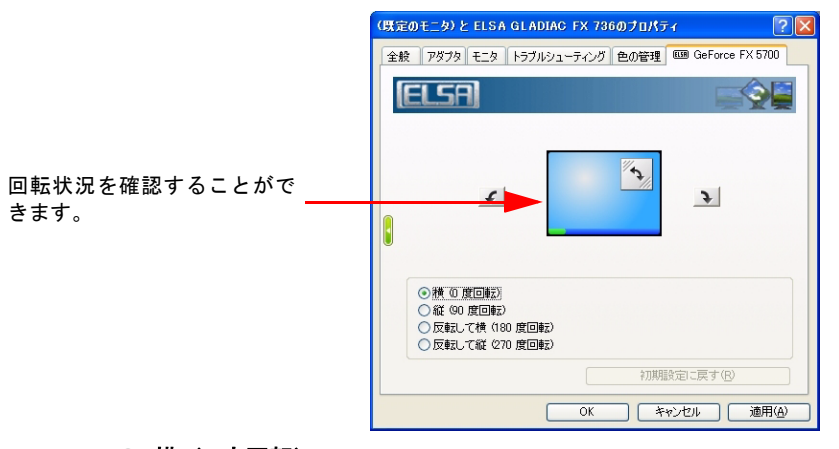

横(0度回転)
 回転を加えていない状態になります。デフォルトは横(0度回転)
 になっています。

- 縦(90度回転)
   縦に90度回転した状態になります。
- 反転して横(180度回転)
   横(0度回転)から180度回転した状態になります。
- 反転して縦(270度回転)
   縦(90度回転)から180度回転した状態になります。

### 1.9 リフレッシュレートの変更

リフレッシュレートを色数または解像度で任意の値に設定すること ができます。

| (現定 | のモニタ                                                                            | )と ELS                       | A GLA               | DIAC FX 736                                      | のプロパティ         | ? 🛛            |
|-----|---------------------------------------------------------------------------------|------------------------------|---------------------|--------------------------------------------------|----------------|----------------|
| 全船  | 2 P\$7                                                                          | 9 E_5                        | トラブ                 | ルシューティング                                         | 色の管理 💷 GeForce | • FX 5700      |
| [   | ELS                                                                             | A                            |                     |                                                  |                |                |
| 1   | リフレッシュ レートの変更 をクリック、アプリで使用するリフレッシュ レートの変更を説作えます。<br>のアプリケーションによりフレッシュ レートの割額(C) |                              |                     |                                                  |                |                |
|     | 8<br>8                                                                          | レッシュ  <br>  16<br>  <b>マ</b> | レートの3<br>  32<br> ▼ | 変更(Q)<br>解像度<br>320 × 200                        | リフレッシュ レ<br>既定 |                |
|     | বাবাবা                                                                          | বারার                        | বারার               | 320 × 240<br>400 × 300<br>480 × 360<br>512 × 384 | 既定<br>既定<br>既定 |                |
|     | বাবাবা                                                                          | বারার                        | বরার                | 640 × 400<br>640 × 480<br>720 × 480<br>720 × 576 | 既定<br>既定<br>既定 |                |
|     | 25                                                                              | বারার                        | বারারা              | 800 × 600<br>848 × 480<br>852 × 480              | 既定<br>既定<br>既定 | ~              |
|     |                                                                                 |                              |                     | ОК                                               | キャンセル (        | 適用( <u>A</u> ) |

- アプリケーションによるリフレッシュレートの制御 アプリケーション側で設定したリフレッシュレートを使用します。
- リフレッシュレートの変更 選択することで、色数または解像度で任意のリフレッシュレート を設定することができます。

### 1.10 解像度の変更

ユーザーが解像度のプリセットを作成することができます。これを使用することでご使用のモニタに合った表示モードで使用することが できます。

| F520 と NVIDIA GeForce FX 5600のプロパティ 🛛 ? 🔀                                  |  |  |  |  |  |
|----------------------------------------------------------------------------|--|--|--|--|--|
| 全般 アダプタ モニタ トラブルシューティング 色の管理 🚥 GeForce FX 5600                             |  |  |  |  |  |
| ELSA                                                                       |  |  |  |  |  |
|                                                                            |  |  |  |  |  |
| モニタ設定<br>画面のリフレッシュ レート: 85 ヘルツ                                             |  |  |  |  |  |
| <ul> <li>□ 物理モードの・12-解像度のみを表示する</li> <li>□ このモニタがサポートできないモードを建す</li> </ul> |  |  |  |  |  |
| カスタム解像度およびリフレッシュ レート                                                       |  |  |  |  |  |
| □ カスタム モードのみを表示 (2)<br>最後に訪行したモード: 1280×1024, 32 ビット, 85 ヘルツ               |  |  |  |  |  |
| OK         キャンセル         適用(A)                                             |  |  |  |  |  |

#### 画面解像度

スライダを使用して解像度を選択します。ユーザーが用意し た解像度もこちらから選択して、使用します。

カラークォリティ

使用する色数を変更します。

モニタ設定

使用するリフレッシュレートを変更します。

- 物理モードのパン解像度のみ表示する 選択すると、通常の Windows デスクトップモードより小さいモー ドを設定できます。これにより、ディスプレイの可視エリアを拡 大表示をしたり、回転させるときに効果的です。
- このモニタが使用できないモードを隠す
   ディスプレイがサポートしていないモードを表示しないようにします。

### カスタム解像度およびリフレッシュレート

任意の解像度を作成することができます。

| カスタム解像度                                                                  |              | ×      |  |  |
|--------------------------------------------------------------------------|--------------|--------|--|--|
| カスタム解像度の値をここに入力してください。 リストに表示されないリフレ<br>ウシュレートは、ここに入力します。<br>カフタル 解像 使設定 |              |        |  |  |
| 幅:<br>高さ:                                                                | ピクセル<br>ピクセル |        |  |  |
| カラー クォリティ:                                                               | 8 ビット        | ~      |  |  |
| 画面のリフレッシュ レート                                                            | 60 ヘルツ       | ~      |  |  |
|                                                                          |              | 追加     |  |  |
|                                                                          | ОК           | Cancel |  |  |

● 追加

解像度を追加します。下図のウィンドウが表示されるので、任意の数字を入力し、解像度を作成します。

● 削除

作成した解像度を削除します。

#### ● 詳細タイミング

フロントポート、バックポーチなど、さらに細かい設定がする ウィンドウを開きます。

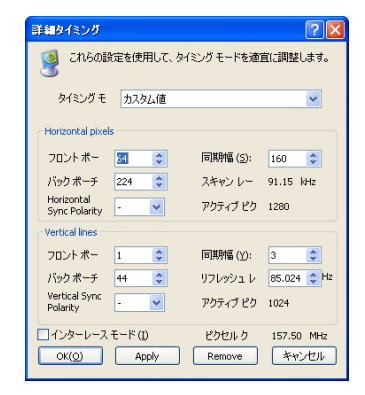

20 ELSA ディスプレイプロパティの設定

#### 1.11 画面メニュー

します。

あまり使用しない項目を除去することができます。

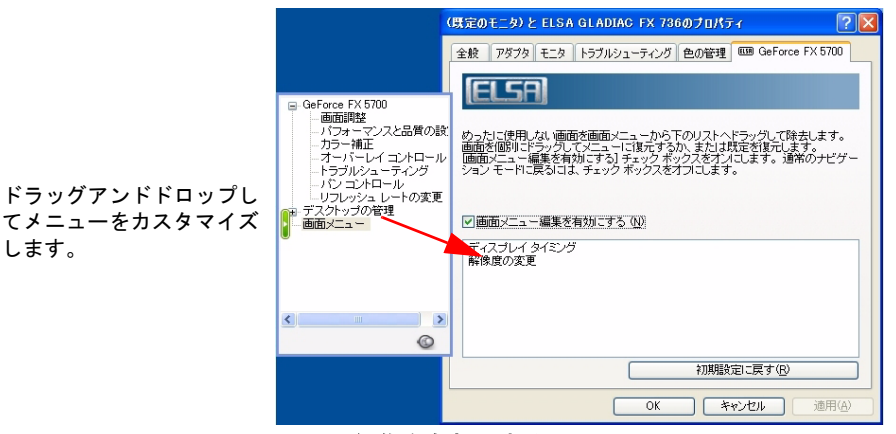

● 画面メニュー編集を有効にする

画面メニューを有効にします。有効にすると、ウィンドウがアク ティブになるので、使用しない項目を移動させることが可能にな ります。

### 初期設定に戻す

クリックすると、初期状態へ戻ります。

### 1.12 *nView*

クローン、水平スパン、垂直スパン等のマルチスクリーンを使用する ときに表示されます。プライマリディスプレイ、セカンダリディスプ レイ、もしくはテレビモニタのデバイス設定ができます。

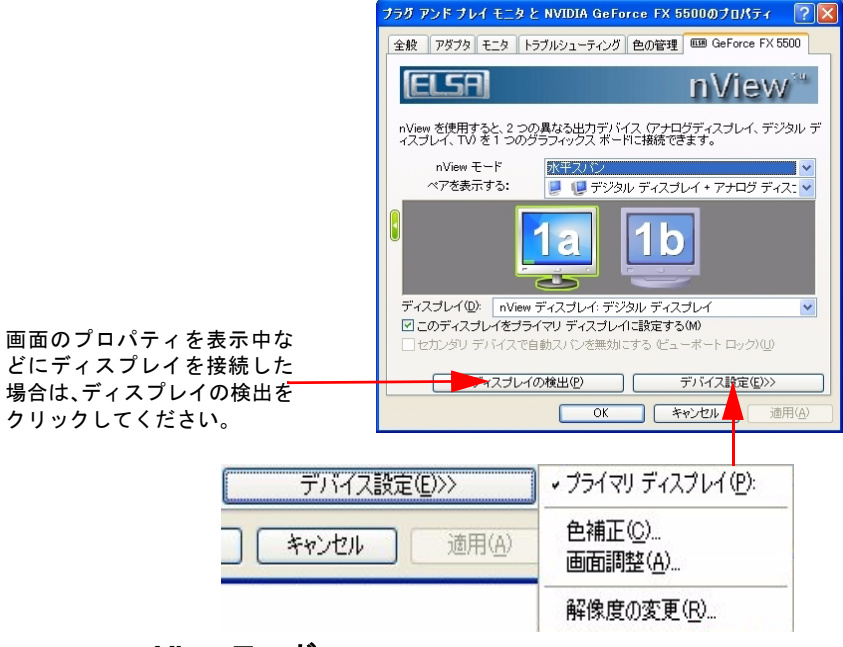

#### nView モード

- 標準 ...... シングルモニタを使用する設定。
- 水平スパン …… モニタを横に並べたマルチモニタ設定。
- クローン ......... 一枚の絵をマルチモニタ設定。
- 垂直スパン ..... モニタを縦に並べたマルチモニタ設定。
- DualView......DualView によるマルチモニタ環境を構築します。

**22** ELSA ディスプレイプロパティの設定

## 1.13 TV 設定

TV 出力時に使用するデバイスを選択します。

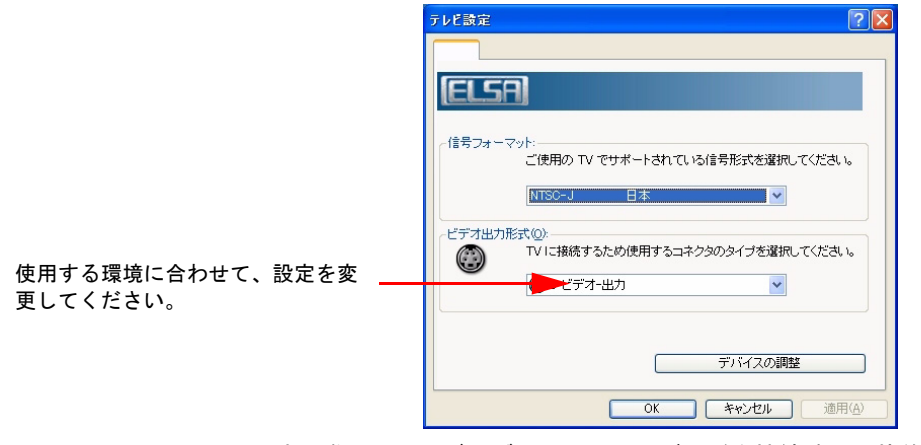

TV 出力する際は、テレビとグラフィックスボードを接続端子で装着 確認後、「信号フォーマット」と「接続」を設定してください。 1.14 デバイスの調整

フラットパネルディスプレイ

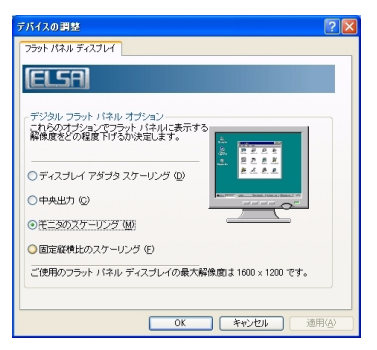

 ディスプレイアダプタスケーリング フラットパネルにフィットするように拡大縮小します。
 中央出力

サイズをそのままに中央に配置します。

- モニタスケーリング
   フラットパネルのピクセルストレッチ方式を使用します。
- 固定縦横比のスケーリング
   縦横比を維持したまま、中央に配置します。

TV 出力

| デバイスの調整 ?                                  | × |
|--------------------------------------------|---|
| ТУ ШЛ                                      | _ |
| (ELSA)                                     |   |
| 画面別注<br>8月5次 コー 画面の位置詞話                    |   |
|                                            |   |
|                                            |   |
| 7.11/300                                   |   |
|                                            |   |
| 初期職定に戻す(民)                                 |   |
| プリセット<br>カスタム (野定)  ・ (野定)  ・ (野定)  ・ (野定) |   |
|                                            |   |
| OK キャンセル 通用(A)                             |   |

スライダを使用して、調整します。

# 2 nView マルチスクリーン設定

### 2.1 nView の特徴

nView とは、新しいマルチスクリーン環境を簡単に構築するソフト ウェアです。 すべての機能は、カスタマイズ化が可能でユーザーの生 産性を高めることができます。

# 2.2 nView のインストール

nView のインストールとセットアップ方法について説明します。 nView をインストールするには、ELSA グラフィックスボードのドラ イバインストールを行ってください。ドライバインストール方法は付 属の『インストールガイド』をご覧ください。

モニタを 2 台接続した状態でドライバのインストールが無事に終了 すると、自動で nView のセットアップウィザードが立ち上がります。 nView はユーザーがマルチスクリーンを素早く、適切に設定すること ができる『セットアップウィザード』を搭載しました。この『セット アップウィザード』により、ユーザーは直感的なメニューを使って簡 単に nView の機能を設定することができます。

1項目から11項目があり、それぞれの項目に機能の説明があります。 ユーザーにあったデスクトップ拡張機能を設定してください。

## 2.3 nView Desktop Manager

ユーザーは、デスクトップを視覚的に見やすく整理することはできま すが、同時に複数のウィンドウを開くと作業スペースが乱雑になるこ とがあります。このような問題を解決してくれるのが nView Desktop Manager です。

### **2.3.1** *情報タブ*

グラフィックスボードのドライババージョンなどの情報が表示され ます。

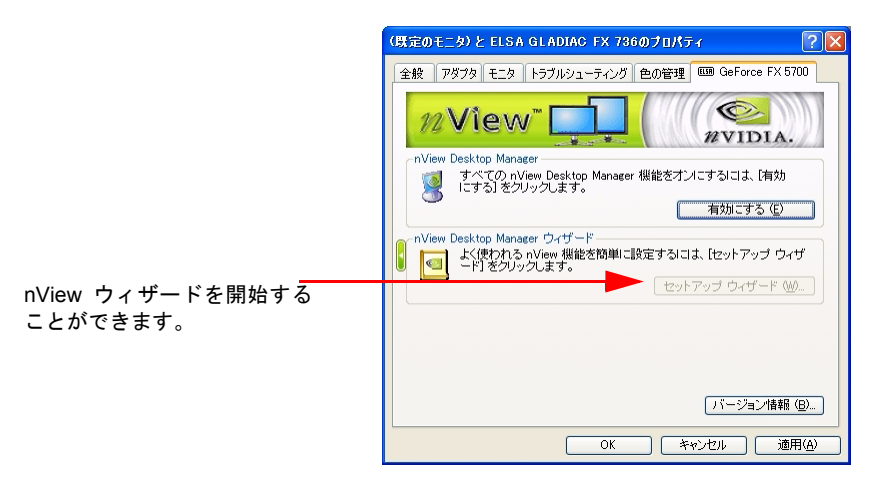

### nView Desktop Manager を有効にする

nView Desktop Manager の有効、無効

### 2.3.2 *プロフィール* タブ

nView のデスクトップ設定を保存して、再利用したりすることがでま す。プロファイルの作成、保存、または削除ができるのは管理者の みです。

|                  | (現定のモニタ)と ELSA GLADIAC FX 736のプロパティ 🛛 🕐 🔀                                                                                                    |
|------------------|----------------------------------------------------------------------------------------------------|
|                  | 全般 アダプタ モニタ トラブルシューティング 色の管理 600 GeForce FX 5700                                                                                                    |
|                  |                                                                                                    |
|                  | n default 新視 (以)                                                                                                    |
| プロフィールの読み込み、保――― | 読み込み Q<br>(保存 Q                                                                                                    |
| 存、新規作成、削除ができます。  | <ul> <li>         ・</li> <li>         ・</li></ul> |
|                  | <u> エクスポート (E)</u>                                                                                                    |
|                  | ■新規ブロフィールを読み込む前に、変更を保存するか尋ねる(P)                                                                                                    |
|                  | ・・・・・・・・・・・・・・・・・・・・・・・・・・・・・・・・・・・・                                                                                                    |
|                  | OK         キャンセル         適用(A)                                                                                                    |

### プロフィールの読み込みと保存にディスプレイ設定を 含める

有効にするとプロフィール設定にディスプレイ設定を含めることが できます。

### 2.3.3 ウィンドウタブ

マルチモニタを使用中に、ウィンドウやダイヤログボックスの表示位 置のコントロール、メニューに nView オプションを表示するオプショ ンができます。

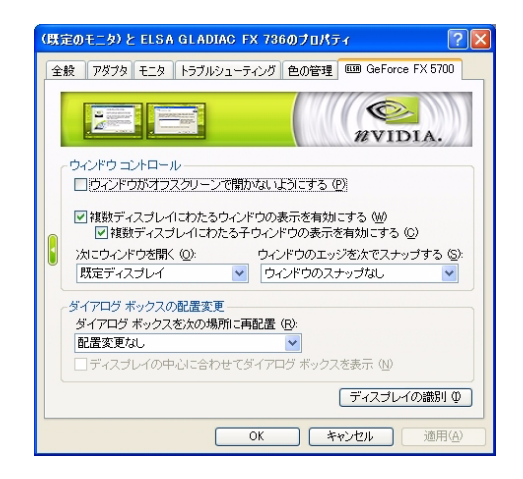

### ウィンドウコントロール

- ウィンドウがオフスクリーンで開かないようにする オフスクリーンでウィンドウがひらかないようになります。
- 複数モニタにわたるウィンドウの表示を有効にする 水平スパン、垂直スパンを選択時、ウィンドウが複数モニタにま たがって表示するのを許可します。デフォルトは有効になってい ます。
- 複数モニタにわたる子ウィンドウの表示を有効にする アプリケーション内の子ウィンドウが複数モニタにまたがって 表示するのを許可します。デフォルトは有効になっています。
- ダイアログ ボックス コントロール

### ● ダイアログ ボックスの再配置を有効にする

ダイアログボックスの位置を変更します。位置は3つから選択することができます。『モニタに移動する』、『カーソルのあるモニタに移動 する』、『アプリケーションのモニタに移動する』『ダイアログを中心 の中心に移動する』。デフォルトは『アプリケーションのモニタに配 置』になっています。

### 2.3.4 アプリケーションタブ

nViewの設定をアプリケーションごとに設定することができます。

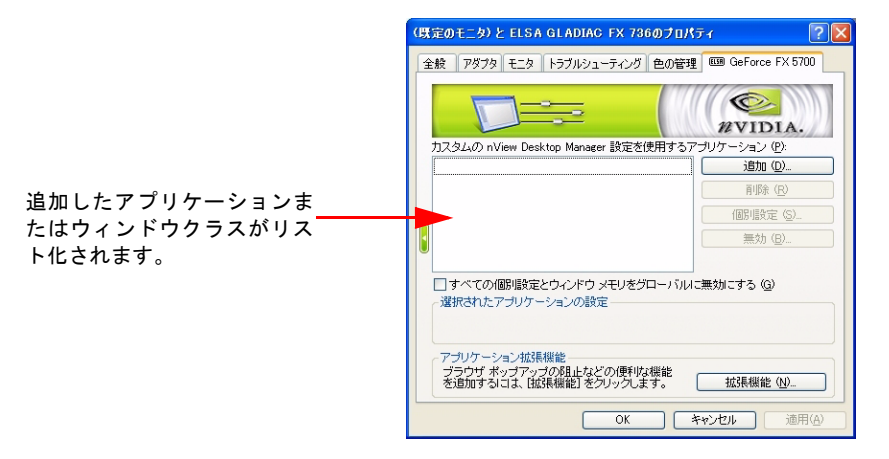

#### アプリケーションの追加

個別に設定するアプリケーションを追加します。

#### ● 追加

個別に追加するウィンドウクラスを追加します。

#### 削除

追加したアプリケーションまたはウィンドウクラスをリストから削 除します。

#### 個々の設定

追加したアプリケーションの nView 設定を変更します。

#### ● 無効

### 2.3.5 *デスクトップタブ*

最大 32 個のデスクトップを作成することができます。各デスクトッ プは、通常のデスクトップと同じように、壁紙の設定やアプリケー ションの起動などをすることができます。デスクトップの切り替え は、エクスプローラ上やホットキー、メニューリストからアクセスで きます。

|                          | (既定のモニタ)と ELSA GLADIAC FX 736のプロパティ 🔹 💽 🔀        |
|--------------------------|--------------------------------------------------|
|                          | 全般 アダプタ モニタ トラブルシューティング 色の管理 550 GeForce FX 5700 |
|                          | 第2<br>現在アクラィブはデスクトップ規定                           |
| 追加したデスクトップがリス<br>ト化されます。 | ● 使用可能なデスクトッ                                     |
|                          | <u>適加(D)</u><br>※IIPe (D)                        |
|                          | オロパティ (2)                                        |
|                          | - 複数のデスクトップ<br>▽ 複数のデスクトップを有効にする (E) オプション (Q)   |
|                          | ジデスクトップの変更はただちに有効になります。                          |
|                          | OK キャンセル 適用(A)                                   |

● 追加

デスクトップを追加します。

削除

選択しているデスクトップを削除します。

● プロパティ

選択しているデスクトップのプロパティを変更します。

2.3.6

ユーザーインターフェースタブ

インターフェースの拡張オプションをコントロールすることができ ます。

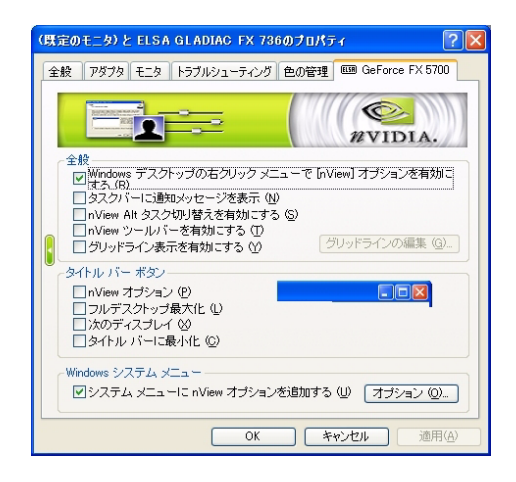

#### 一般

デスクトップの右クリックメニューで [nView] オプションを有効にします。

右クリックのメニューから nView Desktop Manager ヘアクセスする ことができます。デフォルトは有効になっています。

● タスクバーに通知メッセージを表示

nView が機能を無効にする必要がある場合に、タスクバーにバルーン メッセージを表示します。デフォルトは無効になっています。

nView Alt タスク切り替えを有効にする

Alt タスクの切り替えの有効、無効。デフォルトは無効になっていま す。

nView ツールバーを有効にする

nView 用のツールバーが表示されます。

グリッドライン表示を有効にする

グリッドを表示させ、ウィンドウやダイアログを吸着させることができます。

ウィンドウとアプリケーション

● nView オプション表示ボタン

ウィンドウのタイトルバーにウィンドウをアイコン化するためのボ タンを表示を表示します。デフォルトは無効になっています。

● フルデスクトップ最大化

タイトルバーに最大化ボタンを追加します。デフォルトは有効になっています。

● 次のディスプレイ

タイトルバーにとなりのディスプレイへ移動するためのボタンを追加します。

● タイトルバーへの最小化ボタン

タイトルバーに最小ボタンを追加します。デフォルトは無効になって います。

### 2.3.7 効果 タブ

ウィンドウの操作を拡張することができます。

| (景定の | モニタ) と                                                    | ELSA | GLADIA                                                | C FX 730                                      | らのプロパラ             | ৰ         | ?       |
|------|-----------------------------------------------------------|------|-------------------------------------------------------|-----------------------------------------------|--------------------|-----------|---------|
| 全般   | アダプタ                                                      | モニタ  | トラブルショ                                                | レーティング                                        | 色の管理               | C GeForce | FX 5700 |
|      | レドウ描述<br>(ウィンドウ<br>)ドラック®<br>)ドラック®<br>) ドラック®<br>) ドラック® |      | 能<br>とと最大化<br>ドウを透過<br>Pすことを<br>を有効こ<br>そ<br>【 (L) 50 | を加速する<br>する (D)<br>らまにする<br>する (D)<br>↓ ✿ パー1 | (E)<br>(S)<br>(Z)+ | AVII.     | DIA.    |
|      |                                                           |      |                                                       | OK                                            |                    |           | · 清田(4) |

### ウィンドウ描画拡張機能

● ウィンドウの最大化を加速する

ウィンドウの最大化、復元操作が高速になります。 デフォルトは無効 になっています。

● ドラッグ時にウィンドウを透過にする

複数のウィンドウを起動中に効果的です。デフォルトは無効になって います。

### ● タスクバーのトランスペアレンシーを有効にする

タスクバーを透過します。デフォルトは無効になっています。

### 2.3.8 拡大縮小タブ

独立ウィンドウを立ち上げて、部分を拡大することができます。

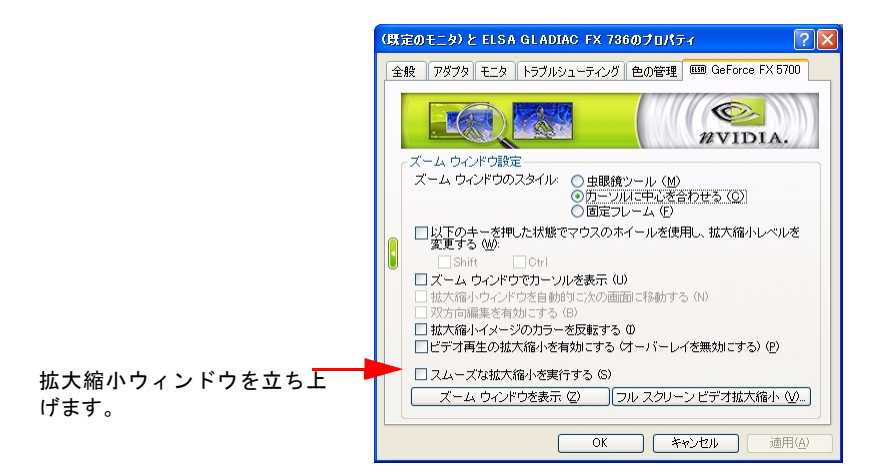

### 拡大縮小ウィンドウのスタイル

ズームウィンドウのスタイル

ズームスタイルを変更します。

 以下のキーを押した状態でマウスのホイールを使用し、拡大縮小 レベルを変更する。

マウスのスクロールボタンと shift もしくは Ctrl で拡大縮小が可能になります。

ズームウィンドウでカーソルを表示

カーソルに中心を合わせるもしくは固定フレームが選択されている 場合のみ、拡大縮小ウィンドウでカーソルを表示の有効、無効が可能 です。

拡大縮小ウィンドウを自動的に次の画面に移動する

カーソルに中心を合わせるが有効の場合のみ使用可能になります。

双方向編集を有効にする

拡大、固定フレームが選択されている場合のみ、拡大縮小ウィンドウ 内の編集の有効、無効が可能です。

● 拡大縮小イメージのカラーを反転する

カラーの反転をします。

ビデオ再生の拡大縮小を有効する(オーバーレイを無効にする) ビデオの拡大縮小を可能にします。

### 2.3.9 ホットキー タブ

nView の操作をすべてキーボードのキーに割り当てることができま す。設定したホットキーは、すべてリストに追加され、いつでも変更 することができます。

|               | (既定のモニタ)と ELSA GLADIAC FX 736のプロパティ 🛛 💽 🔀                                                                                                    |
|---------------|----------------------------------------------------------------------------------------------------|
|               | 全般 アダプタ モニタ トラブルシューティング 色の管理 009 GeForce FX 5700                                                                                                    |
|               |                                                                                                    |
|               | <ul> <li>● ワインドウとアンタン</li> <li>● デスクトックの管理</li> <li>● ウインドウマネージャ</li> <li>● ディスフレイモード</li> <li>● ディスフレイ モード</li> <li>● ディスフレイの設定</li> <li>● その他</li> </ul> |
|               |                                                                                                    |
| ホットキーのリストをみるこ | /ファイフなホット キー (L):<br>操作 キー ブロパ                                                                                                    |
| こかできます。       | () ホットキーの変更はただちに有効になります。                                                                                                    |
|               | OK キャンセル 適用(A)                                                                                                    |

### 2.3.10 マウス

マウスの動作を拡張することができます。

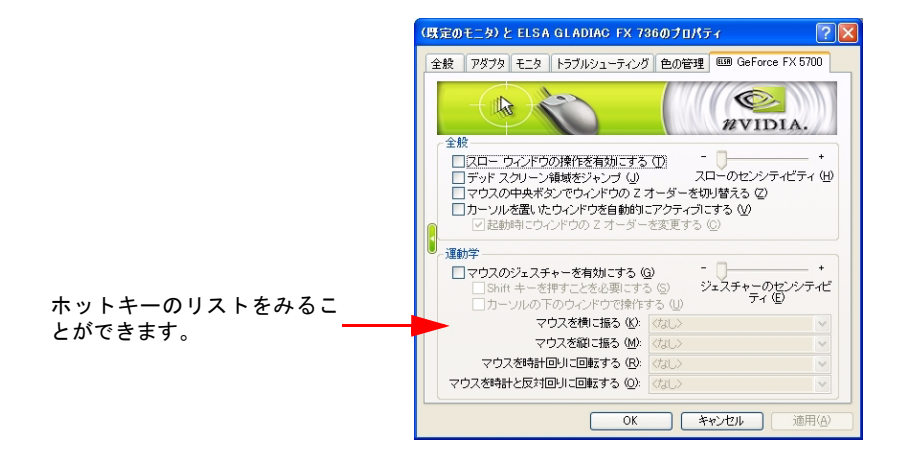

#### 全般

- スローウィンドウの操作を有効にする
- デッドスクリーン領域をジャンプ
- マウスの中央ボタンでウィンドウのZオーダーを切り替える
- カーソルを置いたウィンドウを自動的にアクティブにする

#### 運動学

マウスのジェスチャーを有効にする

有効にすると、ジェスチャーの動作が可能になります。また、拡張オ プションのカスタマイズが有効になります。

### 2.3.11 ツールタブ

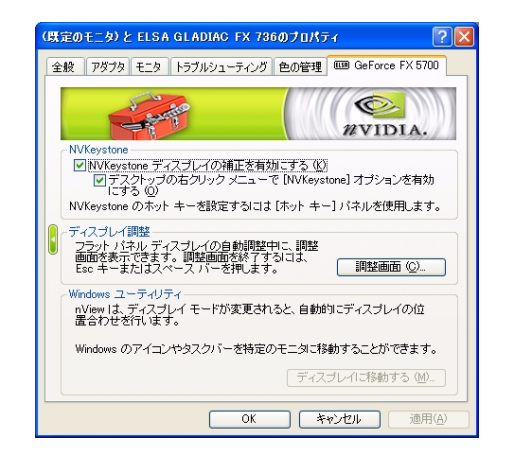

### **NVKeystone**

#### NVKeystone ディスプレイの補正を有効にする

プロジェクタを使用する際に発生する台形の歪みを補正することが できるキーストン効果を有効にするユーティリティを使用可能にし ます。デフォルトは有効になっています。

 デスクトップの右クリックメニューで [NVkeystone] オプション を有効にします。

[NVkeystone] へのアクセスが簡単になります。デフォルトは有効に なっています。

### ディスプレイ調整

● 調整画面

モニタのテストパターンを表示します。これによりディスプレイを最 適な状態にすることができます。

### Windows ユーティリティ

#### ディスプレイを自動的に位置を合わせる

マルチモニタ使用中、複数のモニタを自動的に位置合わせし、小さな ピクセルギャップを除去することできます。デフォルトは無効になっ ています。

# 3 NVKeystone

## 3.1 NVKeystone とは

プロジェクタを使用する際に発生する台形の歪みを補正することができる、 キーストン効果を有効にするユーティリティです。マウスによる歪み調節が 可能です。

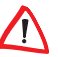

※NVKeystone を正常に動作させるには、DirectX8.0 以上が必要です。また、 Dualview を使用している場合、正常に動作しない場合があります。

### 3.1.1 NVKeystone を使用する

nView Desktop Manager のセットアップウィザードが完了すると自 動的に右クリックメニューに追加されます。

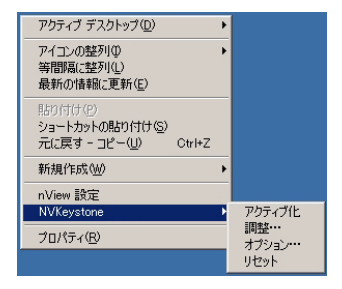

アクティブ化

NVKeystone をアクティブにします。

### ● 調整

調整用のつまみが表示され、画面の歪みを調整することができます。

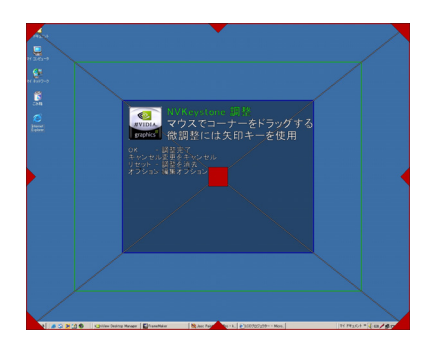

● **オプション** NVKeystone の設定をカスタマイズします。

| NVKeystone オブション ? 🔀                                                                                  |  |  |  |  |
|----------------------------------------------------------------------------------------------------|--|--|--|--|
| ✓ NVKeystoneの実行中にハードウェアビデオオーバーレイを無効<br>にする (型) - これは NVKeystone がアクティブになってから起動し<br>たアプリケーションにのみ影響します。 |  |  |  |  |
| □ NVKeystone の無効状態が 30 秒を超えた場合、それを自動的にオ<br>つにする ①                                                     |  |  |  |  |
| □ 編集中にマウスを押したままの状態で使用する (E)                                                                           |  |  |  |  |
| NVKeystone をモニタに適用する (M) 1 📑                                                                          |  |  |  |  |
| NVKeystone モードを次で変更する (W): なし                                                                         |  |  |  |  |
| <u> </u>                                                                                              |  |  |  |  |

● リセット

NVKeystone の調整をリセットします。

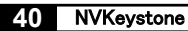

(

# 4 Quadro シリーズ専用ユーティリティ

# 4.1 OpenGL 対応アプリケーション設定

| <b>ブラヴ アンド ブレイ モニタと NVIDIA Quadro</b><br>全般   アダプタ   モニタ   トラブルシューティン             | FX 2000のプロパティ     ?       ング 色の管理     Quadro FX 2000 |
|-----------------------------------------------------------------------------------|------------------------------------------------------|
| OpenGL                                                                            | <b>ジェント</b><br>(換性のオブション®)                           |
| ■強化 CPU 命令セットのサポートを無<br>一体化バックパ深層バッファを使用す<br>マルチ ディスプレイでのハードウェア ア<br>クセラレーション(4): | おいにする   ・る   ・3   ・1つのディスプレイ ・                       |
| テクスチャ用の表示色数の初期設定(©)<br>パッファ フリップ モード(B):                                          | <ul> <li>デスクトップのカラー深度を使用</li> <li>「自動選択</li> </ul>   |
| ●直同期 (火):<br>使用可能な容量 (Ψ) [5]                                                      | 初期設定ではオン ▼ MBのシステムメモリを PCI モードのテク<br>スチャに使用します。      |
| OpenGL アラリケーションのカスタム設立<br>3D Studio Max                                           |                                                      |
| その他の OpenGL プロパティ<br>0                                                            |                                                      |

OpenGL のパフォーマンスに間するオプションと互換性オプション、 PCI テクスチャのメモリ容量を変更することができます。

### パフォーマンスと互換性オプション

#### ● 強化 CPU 命令セットのサポートを無効にする

ー部の CPU では、グラフィックスプロセッサを補助する追加 3D 命 令をサポートしています。このオプションにより、パフォーマンスの 比較やトラブルシューティングを行う場合に便利になります。

#### 一体化バック/深層バッファを使用する

複数のウィンドウを使用するアプリケーションでは、効率よくビデオ メモリを使うことができ、パフォーマンスをアップすることができま す。デフォルトはオンになっています。

#### 4 分割ステレオバッファを有効にする

OpenGL アプリケーションでステレオ表示が可能になり、ステレオ シャッターグラスを使用することが可能になります。デフォルトはオ フになっています。

#### オーバーレイを有効にする

OpenGL アプリケーションでオーバーレイ表示を使用することが可 能なります。

デフォルトはオフになっています。

#### テクスチャメモリを最大化する

テクスチャマップ用にできるだけ多くのメモリを確保することがで きます。テクスチャを使用しないアプリケーションでは、パフォーマ ンスが低下することがあります。デフォルトはオフになっています。

#### ● OpenGL 対応テクスチャクランプ動作を有効にする

OpenGL 用テクスチャクランプを有効にします。デフォルトは無効に なっています。

### マルチディスプレイハードウェア加速

nView を使わずに OS のマルチモニタ機能を使用している際に、ハードウェア処理を加速させることができます。

### テクスチャ用のカラー深度の初期設定

アプリケーションが特定の表示色数のテクスチャを使用するかを決 定します。『デスクトップのカラー深度を使用』では、Windows デス クトップが現在使用しているカラー深度のテクスチャを常に使用し ます。『常に 16bpp を使用』および『常に 32bpp を使用』オプショ ンでは、デスクトップの設定を無視して、指定されたカラー深度のテ クスチャを使用します。デフォルトは『デスクトップのカラー深度を 使用』になっています。

### OpenGL アプリケーションのカスタマイズ設定

各 OpenGL アプリケーションにあった設定を選択することができま す。カスタム設定アプリケーションは、以下のものがあります。

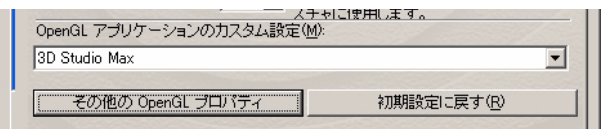

3D paint 3ds max 3D Studio Max/VIZ Ansys Arc/info Arc/View AutoCAD Cadcentre PDMS CATIA CINEMA 4D CDRS combustion ESPRi Helix I-DEAS Master Series ICEM Surf Light wave

I-DEAS Master Series ICEM Surf Maya / StudioTools Microstation NASTRAN.Patran OneSpace Designer Plat Desiger,Imagineer Pro/ENGINEER Softimage|3D Softimage|3D Softimage|XSI SolidDesigner Solid Edge SolidWorks Thinkdesign Unigraphics Unigraphics

# 4.2 その他の OpenGL プロパティ

「パフォーマンスと互換性オプション」の「4 分割ステレオバッファ を有効にする」をオンにする必要があります。

| 通の OpenGL プロバナイ                   |                               |         |         |
|-----------------------------------|-------------------------------|---------|---------|
| の他の OpenGL プロパティ                  |                               |         |         |
| OpenGL                            | . (                           |         | DIA.    |
| ステレオー<br>▼ OpenGL でステレオを有         | 政制に                           |         |         |
| ステレオ ディスプレイ                       | オンボード DIN :                   | コネクタを使用 | F       |
|                                   |                               |         |         |
| □ 視点スワップ (L と                     | ,<br>R を入れ替える)( <u>W</u> )    | )       |         |
| □ 視点スワッナ (L と<br>□ OpenGL でオーバーレー | R を入れ替える)( <u>w</u> )<br>(を有文 | )       |         |
| □ 視点スワップ (L と<br>□ OpenGL でオーバーレー | R を入れ替える)(W)<br>(を有5          | )       | ∃c戻す(B) |

### OpenGL でステレオを有効にする

対応したアプリケーション上で OpenGL を使用したステレオ表示が できます。デフォルトはオンになっています。

### ステレオディスプレイの設定

使用するステレオ表示方法を選択します。3pin ステレオシャッター コネクタをご使用する場合は、「オンボード DIN コネクタを使用」を 選択します。

### ● 視点スワップ(LとRを入れ替える)

左右の表示順番を切り替えます。デフォルトはオフになっています。

#### OpenGL でオーバーレイを有効

OpenGL でオーバーレイ表示を有効します。デフォルトはオフになっています。

### 4.3 AutoCAD 用ツール

AutoCAD 用に特別開発されたドライバや拡張機能を使用することに より、作業効率が大幅に向上することができます。

### 4.3.1 AutoCAD 2000 用 POWERdraft

POWERdraft は、Windows 版 AutoCAD の生産性を大幅に向上させる 拡張ツールです。

#### POWERdraft ハードウェアレンダラ

3D ビューをグラフィックスアクセラレーションで描画することで、 通常の2倍上のパフォーマンスが可能になります。

#### SmartFocus

ドライバウィンドウと AutoCAD ウィンドウの間でのフォーカスを切り替える煩わしさを解消することができます。

#### MagniView

AutoCAD カーソルでトラックされた編集領域のビューを拡大ビュー により「ズームイン」表示します。

#### MultiView

以前表示していた画像の履歴を構成し、画像の録画、再生を可能にし ます。

#### Cockpit

現在使用いているビューポートを AutoCAD のスクロール領域内に縮 小するときに、マウスを動かすだけでダイナミックにズーミングした りパンすることができます。

### 4.4 QuadroView

QuadroView はインストール済みの AutoCAD にシームレスに統合さ れており、CAD アプリケーションのデータベースに直接アクセスす ることができます。また、OpenGL によるステレオ表示が可能です。

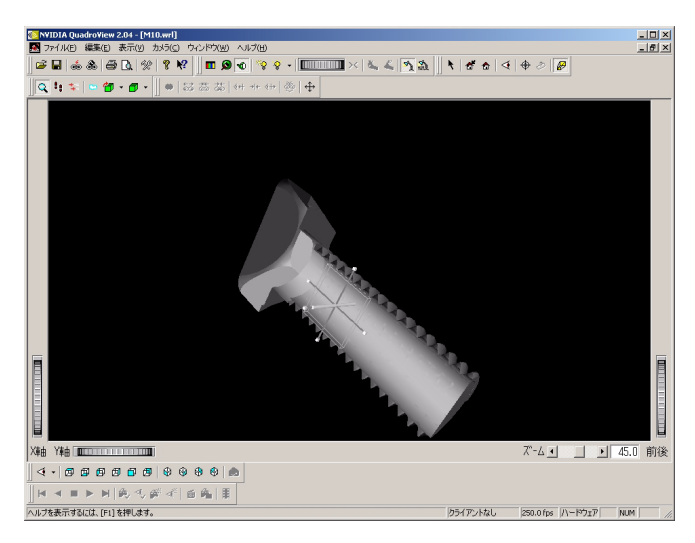

- AutoCAD のダイレクトサポート
- プレゼンテーション用および 3D ビューアとしてのスタンドア ローン機能
- グローシェーディング、フラットシェーディング、陰線、ワイヤ フレームなの d の各種レンダリングモード
- 正射投影カメラ、パースカメラ
- ステレオ対応
- 3D 入力デバイス対応
- IV、VRML1.0、VRML2.0、BMP、TIFF、JPEG、RGB、PS などのインポート形式およびエクスポート
- カラー、素材、光源用の各種エディタ
- 断面部の操作
- 他の CAD プログラムへのファイルリンク
- オブジェクトフィルタ
- 細部の選択レンダリング(部分的ジオメトリ)
- 表示精度のコントロール

### 4.5 3ds MAX 用ツール

### 4.5.1 MAXtreme

3ds MAX シリーズの専用ドライバです。表示速度の高速化やフォグ などのリアルタイム表示が可能です。

| NVIDIA MAXtreme Driver Configuration |                           |          |  |  |
|--------------------------------------|---------------------------|----------|--|--|
| Configuration                        |                           |          |  |  |
| C Speed C Quality                    |                           |          |  |  |
| -Wireframe Viewo                     |                           |          |  |  |
| ✓ Line                               | ✓ Use Triangle            |          |  |  |
|                                      | 2.000                     |          |  |  |
| Rendered Views                       | =                         |          |  |  |
| l✔ Line                              | I✔ Enable <u>F</u> ogging |          |  |  |
| ☑ Use Environment Ba                 | ckground Color            |          |  |  |
| Texture Filter                       |                           |          |  |  |
| Minification                         | Nicest                    | •        |  |  |
| Magnification                        | Nice                      | <b>_</b> |  |  |
| magninoadori                         | Junes                     |          |  |  |
| Maximal Anisotropy                   | 8                         |          |  |  |
| Texture Size                         |                           |          |  |  |
| Background                           | 512 x 512                 | •        |  |  |
| Material                             | 256 x 256                 | ਜ        |  |  |
|                                      | 1200 11 200               |          |  |  |
| _ Texture Compression -              |                           |          |  |  |
| Texture                              | Fast                      | <b>-</b> |  |  |
| -Dot Customization                   |                           |          |  |  |
| Customize Dot                        | 6.0                       | Tel 📗    |  |  |
|                                      |                           | -        |  |  |
| Stereo                               |                           |          |  |  |
|                                      |                           |          |  |  |
|                                      |                           |          |  |  |
| Version 4.00.29 C1                   | ose Help                  |          |  |  |
|                                      |                           |          |  |  |

- 膨大な数のオブジェクトを表示時のハイパフォーマンス
- Speed, Quality の2つのプリセットによるモード選択
- ワイヤフレームの描画選択
- バックカラーの表示
- フォグのリアルタイム表示
- テクスチャ表示の解像度選択
- バックグラウンドとマテリアルの各テクスチャ設定
- ステレオ表示サポート

3ds MAX のバージョンよっては、対応していない場合があります。 最新の 3ds MAX と組み合わせる場合は、弊社 Web サイトをご参照 の上、インストールしてください。